## How to add multiple SQL instance into SQL Management Studio

[1.0]

Cheng Kah Poh [14/06/2021]

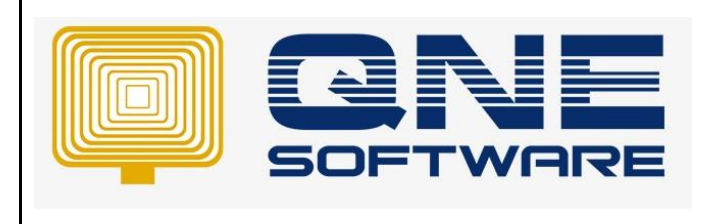

| REV. No | Nature of Change                                            | Prepared By      | Prepared Date | Reviewed &<br>Approved by |
|---------|-------------------------------------------------------------|------------------|---------------|---------------------------|
| 1.0     | How to add multiple SQL instance into SQL Management Studio | Cheng Kah<br>Poh | 14/06/2021    |                           |
|         |                                                             |                  |               |                           |
|         |                                                             |                  |               |                           |
|         |                                                             |                  |               |                           |
|         |                                                             |                  |               |                           |
|         |                                                             |                  |               |                           |
|         |                                                             |                  |               |                           |
|         |                                                             |                  |               |                           |
|         |                                                             |                  |               |                           |
|         |                                                             |                  |               |                           |
|         |                                                             |                  |               |                           |
|         |                                                             |                  |               |                           |
|         |                                                             |                  |               |                           |

Doc No : 1

**Amendment Record** 

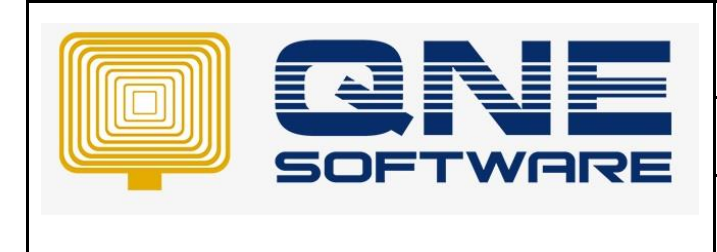

Product : QNE Optimum

Doc No : 1

Version: 1.00

SCENARIO

Example if users have installed more than 1 instance as below:

| 🔍 Services         |                      |                                                     |                  |           |             |             | - 0 | ı > | < |
|--------------------|----------------------|-----------------------------------------------------|------------------|-----------|-------------|-------------|-----|-----|---|
| File Action Vie    | w Help               |                                                     |                  |           |             |             |     |     |   |
| ♦ ♦ 🗖 🗉            | 🗟 📑 🛛 📷 🕨 🔳 🕪 👘      |                                                     |                  |           |             |             |     |     |   |
| 🔍 Services (Local) | Services (Local)     |                                                     |                  |           |             |             |     |     |   |
|                    | SQL Server (SQL2008) | Name                                                | Description Sta  | atus St   | tartup Type | Log On As   |     |     | ^ |
|                    |                      | 🖏 SQL Full-text Filter Daemon Launcher (SQL2017DEV) | Service to la Ru | unning M  | 1anual      | NT Service  |     |     |   |
| Stop the service   | SQL Server (SQL2008) | Provides sto Ru                                     | unning Au        | utomatic  | Network S   |             |     |     |   |
|                    | Restart the service  | SQL Server (SQL2017DEV)                             | Provides sto Ru  | unning Au | utomatic    | NT Service  |     |     |   |
|                    |                      | SQL Server (SQLEXPRESS2012)                         | Provides sto Ru  | unning Au | utomatic    | Local Syste |     |     |   |
|                    |                      |                                                     |                  |           |             |             |     |     |   |

But in SQL Management only show 1 instance, How can we add multiple instance? Please refer below:

## SOLUTION

To add more than 1 instance in SQL Management Studio to access connection.

## Step 1 – Click <Browse for more...>

| 🖵 Connect to Server                                                    |                                                                                                    | × |
|------------------------------------------------------------------------|----------------------------------------------------------------------------------------------------|---|
|                                                                        | SQL Server                                                                                                    |   |
| Server type:<br>Server name:<br>Authentication:<br>Login:<br>Password: | Database Engine       PC363\SQL2017DEV       PC363\SQL2017DEV       d3.qne.cloud       liansin.dyndns.biz       total4896.dyndns.org, 1434       sintaihing.ddns.net       d1.qne.cloud, 1488       pestmaster.ddns.net       d2.qne.cloud, 1491       PC363\SQLEXPRESS2012       52.237.77.92, 1491       of       192.168.100.45\sql2012       PC363\SQL2008       18.139.254.158       47.88.192.164       d1.qne.cloud, 1490       viewnetimbi.asuscomm.com, 1433       sintaihing.ddns.net, 1433       13.76.130.240,1433       13.251.216.81 |   |
|                                                                        | d1.gne.cloud, 1489<br>PC363\SQLEXPRESS2012<br>gnommory-pg.no-ip.org, 1433<br>PC363\SQL2017DEV<br>PC263\SQL2017DEV<br><browse for="" more=""></browse>                                                                                                    |   |

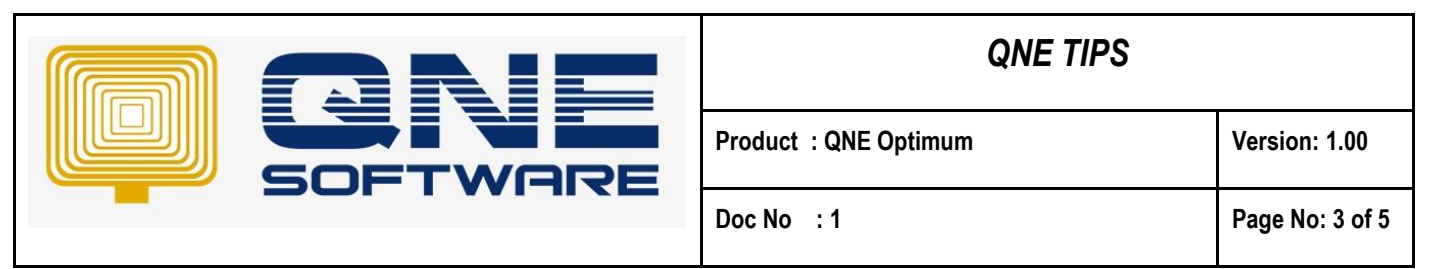

Step 2 – Click Network Servers, and wait system loading the instance list.

|                                             | 및 <sup>I</sup> Browse for Servers                                                                 | ×     |
|---------------------------------------------|---------------------------------------------------------------------------------------------------|-------|
| 🖵 Con                                       | Local Servers Network Servers<br>Select a SQL Server instance in the network for your connection: | ×     |
| Server ty<br>Server n<br>Authentic<br>Logit | Retrieving data Wait system loading                                                               | > > > |
|                                             | OK Cancel Help                                                                                    | ns >> |

Note: all highlighted below, are the SQL Server Instance inside user network environment

| 교 <sup>#</sup> Browse for Servers                                     | ×         |
|-----------------------------------------------------------------------|-----------|
| Local Servers Network Servers                                         |           |
| Select a SQL Server instance in the network for your co               | nnection: |
|                                                                       | ^         |
| PC202\QNEBSS (11.0) PC202\SQL2017_DEV (14.0) PC202\SQL EXPRESS (11.0) |           |
| PC202\SQLEXPRESS01 (14.0)                                             |           |
| PC318\SQL2012 (11.0)<br>PC330\QNEBSS (11.0)<br>PC320\SQL2008 (10.50)  |           |
| PC343\SQL2008 (10.50)                                                 |           |
| PC343\SUPPORT17 (14.0)                                                | v         |
| OK Cancel                                                             | Help      |
| OK Cancel                                                             | Help      |

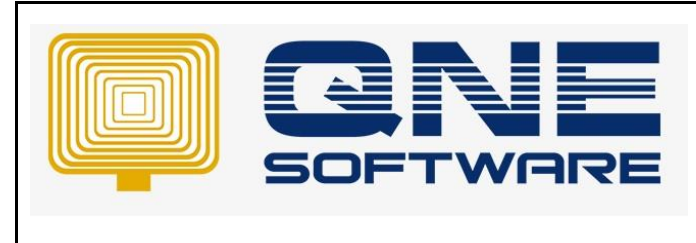

Product : QNE Optimum

Doc No : 1

Version: 1.00

Step 3 – Select the one you would like to connect > then Click OK.

| 🖵 🖁 Browse for S | Servers              |                            | ×     |
|------------------|----------------------|----------------------------|-------|
| Local Servers    | Network Servers      |                            |       |
| Select a SQL     | Server instance in t | he network for your connec | tion: |
|                  |                      |                            |       |
| E F              | PC346\SQL2008        | (10.0)                     | ^     |
|                  | PC346\SQL2014        | (12.0)                     |       |
| E. F             | PC346\SQL2017        | (14.0)                     |       |
|                  | PC346\SQL2017D       | (14.0)                     |       |
| Ē. F             | PC346\SQLEXPRE       | SS (14.0)                  |       |
| <u>-</u>         | PC346\SQLEXPRE       | SS2008 (10.50)             |       |
|                  | PC360\QNEBSS         | (11.0)                     |       |
|                  | PC360\SQL2008        | (10.50)                    |       |
| <u>-</u>         | PC360\SQL2012        | (11.0)                     |       |
|                  | PC360\SQL2017        | (14.0)                     |       |
|                  | PC363\SQL2008        | (11.0)                     |       |
|                  | PC363\SQL2017DE      | V (14.0)                   |       |
| · · · · ·        | PC363\SQLEXPRE       | SS2012 (11.0)              | ~     |
|                  |                      |                            |       |
|                  | ОК                   | Cancel                     | lelp  |
|                  | 0.1                  |                            |       |

Step 4 – After Click OK, the below screen will prompt, Select SQL Server Authentication

| 🖵 Connect to Server |                                                                                                    | ×      |
|---------------------|----------------------------------------------------------------------------------------------------|--------|
|                     | SQL Server                                                                                                    |        |
| Server type:        | Database Engine                                                                                               | $\sim$ |
| Server name:        | PC363\SQLEXPRESS2012                                                                                          | $\sim$ |
| Authentication:     | SQL Server Authentication                                                                                     | $\sim$ |
| Login:              | Windows Authentication<br>SQL Server Authentication                                                           |        |
| Password:           | Active Directory - Universal with MFA support<br>Active Directory - Password<br>Active Directory - Integrated |        |
| Cc                  | onnect Cancel Help Options >>                                                                                 |        |

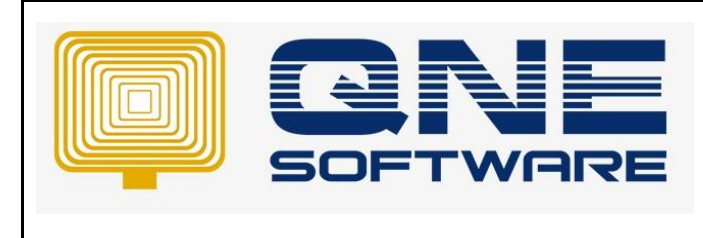

| QNE TIPS              |                 |  |
|-----------------------|-----------------|--|
| Product : QNE Optimum | Version: 1.00   |  |
| Doc No : 1            | Page No: 5 of 5 |  |

Step 5 – insert username and Password > Click Connect.

QNE Default username: SA

QNE Default Password: QnE123!@#

| 🖵 Connect to Serve | er X                                   |
|--------------------|----------------------------------------|
|                    | SQL Server                             |
| Server type:       | Database Engine 🗸 🗸                    |
| Server name:       | PC363\SQLEXPRESS2012 ~                 |
| Authentication:    | SQL Server Authentication $\sim$       |
| Login:             | sa 🗸 🗸                                 |
| Password:          | •••••••••••••••••••••••••••••••••••••• |
|                    | Remember password                      |
|                    |                                        |
|                    | Connect Cancel Help Options >>         |

Connect Successfully.

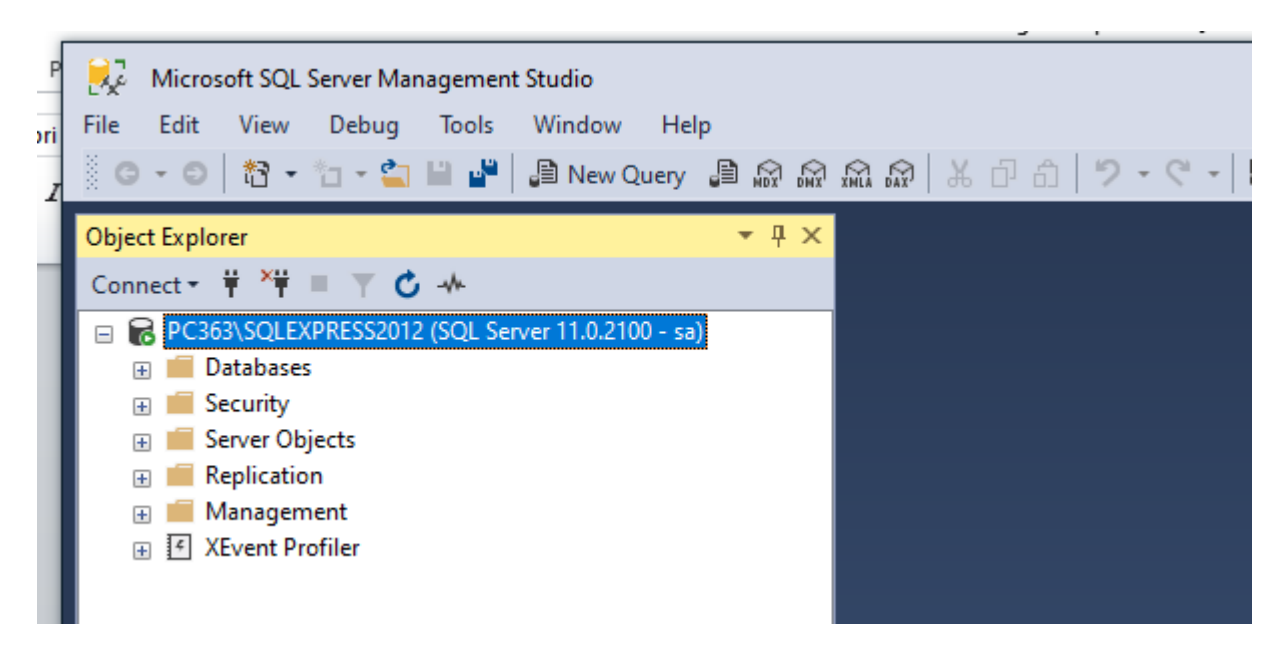

End.